# Manuale d' uso dettagliato

Ciclocomputer GPS iGS800 www.igpsport.cn

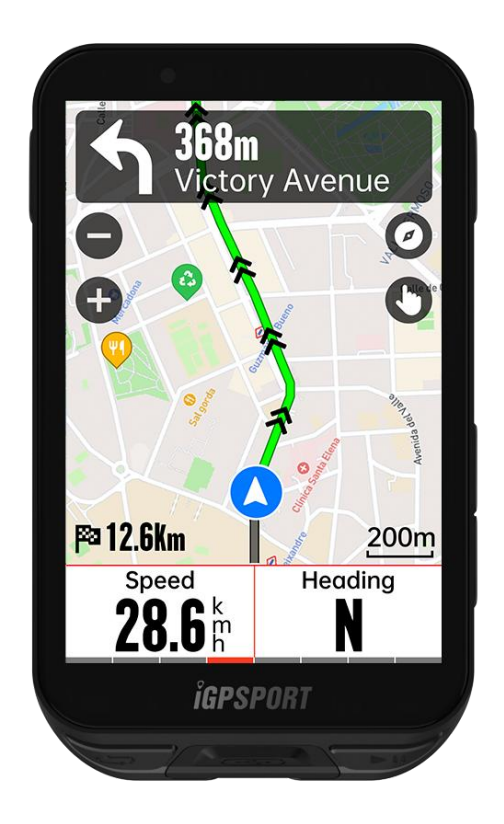

Wuhan Qiwu Technology Co., Ltd.

# Indice

| Presentazione del prodotto                 | 4 |
|--------------------------------------------|---|
| Tasti                                      | 4 |
| Descrizione delle icone                    | 4 |
| Ricarica                                   | 5 |
| Accoppiamento di smartphone                | 5 |
| Aggiornamento del firmware                 | 6 |
| Installazione della base del Ciclocomputer | 7 |
| Iniziare un ciclismo                       | 7 |
| Preparazione del ciclismo                  | 7 |
| Utilizzo del touchscreen                   | 7 |
| Utilizzo dei tasti                         | 8 |
| Durante il ciclismo                        | 8 |
| Dopo un ciclismo                           | 9 |
| Modalità di ciclismo                       | 9 |
| Attivazione della modalità1                | 0 |
| Impostazioni della pagina1                 | 0 |
| Impostazioni di avviso                     | 0 |
| Funzioni automatiche1                      | 1 |
| Pianificazione della salita                | 1 |
| Aggiungere modalità1                       | 1 |
| Eliminare modalità1                        | 1 |
| Navigazione                                | 1 |
| Navigare con l'attività esistente          | 2 |
| Utilizzo della Navigazione di percorso1    | 2 |
| Navigazione verso punto di posizione1      | 2 |
| Impostazione di navigazione                | 2 |
| Impostazione di mappa1                     | 2 |
| Operazioni di navigazione                  | 3 |
| Allenamento                                | 3 |
| Allenarsi con il corso di allenamento      | 3 |
| Allenarsi con un piano di allenamento      | 4 |
| Allenarsi con allenamento a intervalli     | 4 |
| Allenarsi con allenatore intelligente1     | 4 |
| Analisi dell'allenamento                   | 5 |
| Informazione utente                        | 5 |
| Forma fisica in tempo reale                | 5 |
|                                            | J |

| Stato di allenamento<br>Livello di forma fisica<br>Recupero<br>Intervallo di frequenza cardiaca personale                                                                                                    | 15<br>16<br>16<br>16                                                       |
|----------------------------------------------------------------------------------------------------|----------------------------------------------------------------------------|
| Segmento<br>Rilasciare segmento<br>Anteprima di segmento<br>Impostazione di segmento<br>Uso del segmento                                                                                                    | <b>16</b><br>16<br>16<br>16<br>17                                          |
| Storia<br>Tutti i registri<br>Registro personale                                                                                                    | <b>17</b><br>18<br>18                                                      |
| Meteo                                                                                                    | 18                                                                         |
| Notifica intelligente                                                                                                    | 19                                                                         |
| Pagina di stato                                                                                                    | 19                                                                         |
| Impostazione<br>Sensore<br>Wi-Fi<br>Modalità di tema<br>Gestione dell'alimentazione<br>Lingua<br>Retroilluminazione<br>Suono<br>Modalità di GPS<br>Orario<br>Unità<br>Reset del dispositivo<br>Aggiornamento del firmware<br>Riavvio di dispositivo | 19<br>20<br>21<br>21<br>22<br>22<br>22<br>23<br>23<br>23<br>23<br>23<br>23 |
| iGPSPORT APP<br>Impostazione di utente                                                                                                    | <b> 24</b><br>24                                                           |
| Dati di attività                                                                                                    | 24                                                                         |
| Impostazioni di dispositivo<br>Condivisione dell'attività                                                                                                    | 24                                                                         |
| Impostazione di diametro di ruota comunale                                                                                                    | 25                                                                         |

# Presentazione del prodotto

# Tasti

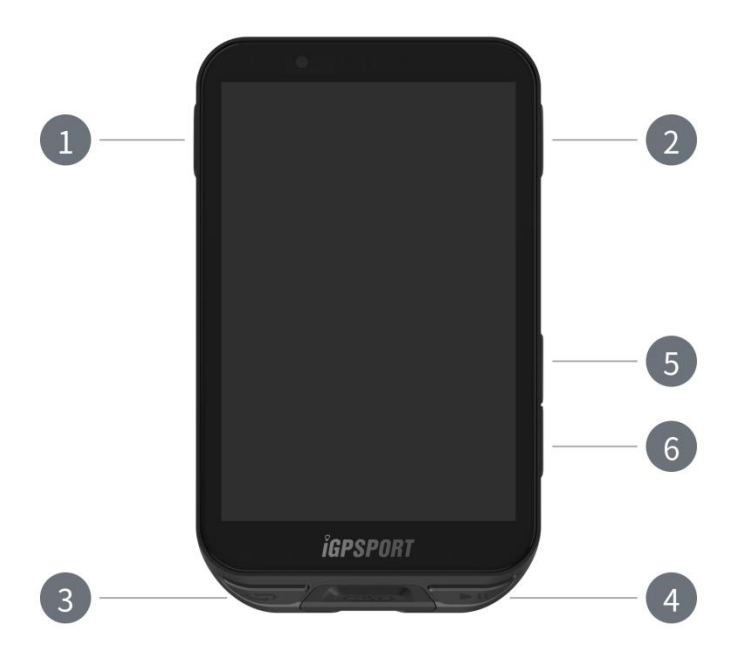

| _   | Tasto di          | Clic breve per accendere / Premere a lungo per |  |  |
|-----|-------------------|------------------------------------------------|--|--|
| 1   | accensione        | spegnere / Torna dietro                        |  |  |
| ••• | Tasto di          | Conforma / Manu di cialiama                    |  |  |
| 2   | conferma          | Contenna / Mend di Ciclismo                    |  |  |
| (T) | Tasto di          | Contoggio dei corchi                           |  |  |
| 3   | conteggio         | Conteggio dei cerchi                           |  |  |
|     | Tasto di ciclismo | Avvia l'attività / Sospende l'attività         |  |  |
| 5   | Tasto su          | Passa verso su / verso sinistra                |  |  |
|     | Tasto giù         | Passa verso giù / verso destra                 |  |  |

Descrizione delle icone

| al          | •                        | *                     | ((•            | 11                |
|-------------|--------------------------|-----------------------|----------------|-------------------|
| Segnale GPS | La carica di<br>batteria | Stato di<br>Bluetooth | Stato di Wi-Fi | Trasmissione dati |

|                                  |                          |                                 | <b>F</b>                            | <b>⊒</b> ►               |
|----------------------------------|--------------------------|---------------------------------|-------------------------------------|--------------------------|
| Avviata la registrazione         | Sospeso la registrazione | Tornare alla<br>pagina iniziale | Termina la registrazione            | Menu di funzioni,        |
| $\mathfrak{S}$                   | Ø                        | (•)                             | 00                                  | al <sup>8</sup>          |
| Sensore<br>frequenza<br>cardiaca | Misuratore di<br>cadenza | Sensore di<br>velocità          | Sensore di<br>velocità e<br>cadenza | Misuratore di<br>potenza |
|                                  | •                        | æ                               | N                                   | ۵٤                       |
| Cambio<br>elettronico            | Radar                    | Allenatore                      | Bici elettrica                      | Luce della bici          |

# Ricarica

Il dispositivo è dotato di batteria al litio ricaricabile integrata, è possibile utilizzare l'adattatore di alimentazione CA o l'interfaccia USB del computer per caricarlo (assicurarsi di utilizzare il cavo di ricarica originale).

- 1. Aprire il coperchio protettivo in gomma sulla spina USB sul retro del dispositivo.
- 2. Collegare il cavo di ricarica USB.
- 3. Attendere che il dispositivo finisce di caricarsi
- 4. Dopo si finisce la ricarica, coprire il coperchio sulla spina USB dopo aver scollegato il cavo di ricarica.

Attenzione:

- 1) Si prega di utilizzare l'adattatore di DC5V per la ricarica. Non si consiglia di utilizzare l'adattatore di ricarica rapida per ricaricare il dispositivo, in quanto potrebbe danneggiare la batteria del prodotto.
- 2) Quando la batteria è scarica, viene visualizzato l'Icona di bassa carica nell'angolo in alto a destra dello schermo del dispositivo, e indica che la carica di batteria è bassa.
- 3) Non allungare eccessivamente il coperchio USB per mantenere l'effetto impermeabile e antipolvere.

Accoppiamento di smartphone

L'accoppiamento dello smartphone si aiuterà a utilizzare il dispositivo in modo più conveniente. Si può sperimentare più funzioni del dispositivo sull'APP iGPSPORT.

## Il primo abbinamento

- 1. Accedere l'app iGPSPORT sullo smartphone e accedere con l'account iGPSPORT.
- Avvicinare il dispositivo allo smartphone, accedere alla pagina iniziale dell'App iGPSPORT o alla pagina Dispositivo, fare clic su "Aggiungi dispositivo", selezionare "Serie iGS", lo smartphone cercherà automaticamente il dispositivo "iGS800", selezionarlo e fare clic su "Accoppia", il dispositivo inizierà ad accoppiare
- 3. Quando sullo smartphone viene visualizzata la finestra di dialogo di sistema "Richiesta di accoppiare il Bluetooth", fare clic su Accoppia per accettare la richiesta di accoppiamento Bluetooth.
- 4. Al termine dell'accoppiamento, il dispositivo viene visualizzata nell'elenco dello smartphone e l'accoppiamento è con successo.
- 5. Dopo che il dispositivo è stato accoppiato e collegato correttamente, l'app iGPSPORT richiederà di eseguire le impostazioni relative allo smartphone. Dopo aver completato le impostazioni, fare clic su "Salva" e le impostazioni verranno sincronizzate con il dispositivo.

Dopo aver accoppiato allo smartphone, il dispositivo e lo smartphone si collegheranno automaticamente tramite il Bluetooth. Se si verifica l'accoppiamento fallito durante il processo, può riprovare a riattivare il Bluetooth dello smartphone, dell'APP o del dispositivo.

#### Allunare l'accoppiamento

Se desidera accoppiare il dispositivo a un altro smartphone, annullare prima l'accoppiamento attuale:

- 1. Passare a Menu di sistema > Accoppia, per visualizzare i dispositivi mobili accoppiati.
- 2. Selezionare il dispositivo che si desidera allunare, fare clic su Disaccoppia e premere il tasto per confermare.
- 3. Al termine, il dispositivo riavvierà automaticamente e la barra di stato visualizza l'icona di stato Bluetooth Non Accoppiato.

Attenzione:

- 1) E' necessario seguire le istruzioni per accoppiamento nell'APP iGPSPORT e non nell'impostazione Bluetooth dello smartphone.
- 2) Assicurasi che lo smartphone sia connesso a Internet e attiva il Bluetooth.
- 3) Scaricare l'applicazione iGPSPORT dall'AppStore o da GooglePlay.
- 4) Utenti Android deve assicurarsi che sia abilitata il permesso della localizzazione per l'APP iGPSPORT nell'impostazione dell'APP dello smartphone.
- 5) Non eseguire troppo spesso l'operazione di accoppiamento o disaccoppiamento.

# Aggiornamento del firmware

Per mantenere il dispositivo aggiornato all'ultima versione e ottenere la migliore prestazione, si prega di assicurarsi di aggiornare il firmware quando è disponibile una nuova versione.

- 1. Quando il dispositivo è collegato tramite Blutooth o Wi-Fi, si rileverà automaticamente l'aggornamento del firmware.
- 2. E' possibile anche rilevare manualmente via iGPSPORT APP > Dispositivo > Aggiornamento del firmware.
- 3. A seconda della connessione di Bluetooth, l'aggiornamento del firmware richiederà fino a 20 minuti, si prega di attendere pazientemente.

## Installazione della base del Ciclocomputer

Fissare la base del dispositivo al manubrio utilizzando gli anelli di gomma inclusi.

- 1. Installare la rondella di gomma sul retro della base del dispositivo.
- 2. Scegliere una posizione adatta sul manubrio per posizionare la rondella e la base del dispositivo.
- 3. Utilizzare rispettivamente i 2 anelli di gomma per passare il manubrio, agganciare la fibbia della base e fissarla sul manubrio.
- 4. Allineare la sporgenza sul retro del dispositivo con la fessura sulla base.
- 5. Posizionare il dispositivo sulla base e girarlo di 90 gradi.

Attenzione: Si consiglia di utilizzare la base del Ciclocomputer iGPSPORT ufficiale o la staffa di estensione per evitare danni alla fibbia del dispositivo.

# Iniziare un ciclismo

#### Preparazione del ciclismo

Prima di iniziare a un ciclismo, il Ciclocomputer deve ricevere il segnale satellitare all'aperto per garantire l'accuratezza dei dati del percorso. Dirigiti in un'area aperta all'aperto con il Ciclocomputer rivolto verso l'alto e attendi il segnale di posizionamento satellitare.

Se hai abbinato i sensori opzionali al Ciclocomputer, puoi attivare il sensore corrispondente e si abbinerà automaticamente al ciclocomputer. Durante il ciclismo, il Ciclocomputer utilizzerà automaticamente i sensori collegati per misurare i tuoi dati di frequenza cardiaca, cadenza, potenza, ecc.

#### Utilizzo del touchscreen

- 1. Dopo aver ricevuto il segnale satellitare, seleziona la modalità di ciclismo nella Pagina Iniziale per accedere alla pagina dei dati ciclistici.
- 2. Scorri a sinistra o a destra per passare alle diverse pagine dei dati ciclistici.
- 3. Trascina verso il basso nella parte superiore per accedere alla pagina dello stato.
- 4. Tenendo premuta la Pagina dei dati ciclistici, è possibile accedere alla modalità di modifica della pagina e dei campi.

- 5. Tocca qualsiasi parte dello schermo nella Pagina dei dati ciclistici per attivare la barra di stato del ciclismo, dove puoi controllare lo stato dei sensori o eseguire operazioni rapide.
- 6. Seleziona ᅌ per tornare alla Pagina Iniziale.
- 7. Seleziona  $\stackrel{\frown}{=}$  per entrare nel Menu di ciclismo.
- 8. Seleziona P per avviare la registrazione dell'attività ciclistica.
- 9. Durante la registrazione, seleziona II per mettere in pausa la registrazione.
- 10. Durante la registrazione, seleziona  $\mathbb{P}$  per terminare la registrazione.

# Utilizzo dei tasti

- 1. Dopo aver ricevuto il segnale satellitare, seleziona ▶ per entrare nella Pagina dei dati ciclistica.
- 2. Seleziona  $\bigstar/ \checkmark$  per passare tra le pagine dei dati ciclistici.
- 3. Seleziona 🛑 per torna alla Pagina Iniziale.
- 4. Durante la registrazione del ciclismo, seleziona 🛑 per attivare la barra di stato.
- 5. Seleziona **I** per avviare la registrazione dell'attività ciclistica.
- 6. Durante la registrazione, seleziona ▶ per mettere in pausa la registrazione.
- 7. Durante la registrazione, seleziona 🗘 per iniziare a registrare un nuovo cerchio.
- Seleziona ●●● per accedere nel Menu di ciclismo e seleziona Salva per terminare l'attività e salvare la registrazione.

# Durante il ciclismo

#### Visualizzazione dei dati

Durante l'allenamento, è possibile scorrere tra le viste di ciclismo. Attenzione, le viste dei dati ciclistici e le informazioni che possono essere visualizzate dipendono dalla modalità di ciclismo selezionata e dalle modifiche apportate al contenuto della pagina per la modalità selezionata. Sia sul Ciclocomputer che sull'app iGPSPORT, puoi configurare pagine specifiche per le diverse modalità di ciclismo. È possibile impostare i campi dati personalizzati per ogni modalità di attività

# e selezionare i dati che si desidera visualizzare durante il ciclismo.

# Menu delle funzioni di ciclismo

Durante la pedalata, seleziona ●●● per entra nel Menu di ciclismo, dove puoi accedere rapidamente alla navigazione del percorso, ai corsi di allenamento, alla configurazione della pagina e dei campi, ecc.

# Conteggio di cerchi

Seleziona  $\bigcirc$  per contare i cerchi manualmente, o attivare la funzione di conteggio automatico nelle impostazioni della modalità di ciclismo. Seleziona Menu Sistema > Modalità di ciclismo > Funzioni automatiche > Conta cerchi automatico, puoi impostare il conteggio in base alla distanza, alla posizione o al tempo. Se scegli la distanza, imposta la lunghezza di ogni cerchio e verrà registrato automaticamente al completamento della distanza prestabilita. Se

scegli la posizione, verrà segnato il punto di inizio e verrà registrato automaticamente al raggiungimento dello stesso punto. Puoi modificare il punto di segnalazione posizionale con un premere a lungo del tasto di conteggio. Se scegli il tempo, verrà registrato automaticamente dopo il tempo prestabilito.

#### Dopo un ciclismo

#### Sommario dell'attività

Subito dopo aver terminato il ciclismo, si ottiene il sommario dell'attività sul dispositivo. È possibile ottenere i dati più dettagliati e grafiche d'analisi nell'APP iGPSPORT o sul sito iGPSPORT.

Le informazioni visualizzate nel sommario dell'attività ciclistica dipendono dai dati raccolti durante il movimento ciclistico.

Nella Pagina Iniziale, seleziona per selezionare **Storia** per visualizzare le ultime registrazioni di attività ciclistica. È possibile visualizzare le opzioni delle storia e i sommari delle attività memorizzati nel dispositivo.

#### Visualizzare i dati ciclistici nell'APP

Dopo aver fatto un'attività ciclistica, se lo smartphone si trova nel raggio del Bluetooth, il dispositivo si collegherà automaticamente e si sincronizzerà con l'APP iGPSPORT (è necessario attivare la funzione di sincronizzazione automatica sull'APP). Nell'APP, è possibile visualizzare i dati di analisi a colpo d'occhio dopo ogni registrazione di ciclismo. Con l'APP iGPSPORT è possibile visualizzare rapidamente i dati dettagliati di ogni attività ciclistica e condividere l'attività con gli amici attraverso l'APP iGPSPORT.

Per maggiori dettagli sui dati dell'attività ciclistica, è possibile utilizzare il sito iGPSPORT per analizzare ogni dettaglio dei registri di allenamento, ottenere una visione più dettagliata delle proprie prestazioni, monitorare i progressi verso l'obiettivo di allenamento mensile e condividere il registro migliore con gli altri.

Per ulteriori informazioni, consultare l'APP iGPSPORT.

# Modalità di ciclismo

La modalità di ciclismo si riferisce al modo di configurazioni ciclistiche che è possibile selezionare sul dispositivo. Sul Ciclocomputer sono preimpostate 6 modalità di ciclismo predefinite, è possibile anche aggiungere e configurare nuove modalità in base alle proprie esigenze.

Per ogni modalità di ciclismo è possibile effettuare alcune impostazioni specifiche. Ad esempio, è possibile personalizzare il modello di pagina dati per ogni modalità di ciclismo e selezionare i dati che si desidera visualizzare durante la guida, scegliendo le opzioni più adatte alle proprie esigenze di allenamento.

Il dispositivo può memorizzare fino a 8 modalità di ciclismo alla volta.

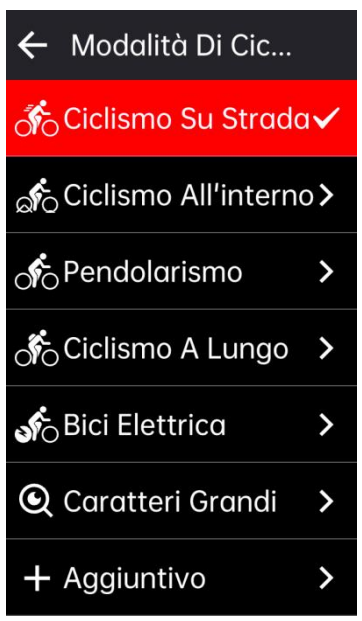

Nel menu di sistema, seleziona **Modalità di ciclismo** e scegli una modalità per visualizzare le relative opzioni.

## Attivazione della modalità

Nella pagina delle impostazioni della modalità di ciclismo, seleziona Attiva per attivare questa modalità.

## Impostazioni della pagina

Seleziona **Pagina** per accedere alla lista delle pagine, il sistema include 5 pagine di dati predefinite e diverse pagine speciali come la mappa e l'altimetria.

- 1. Seleziona una pagina per accedere al menu delle impostazioni della pagina.
- 2. Seleziona Attiva per mostrare/nascondere questa pagina.
- 3. Seleziona **Pagina e campi** per entrare nella modalità di modifica della pagina, dove è possibile visualizzare il modello di pagina corrente.
  - Seleziona ▲/▼ per cambiare il modello di pagina e visualizzare un'anteprima in tempo reale.
  - Seleziona i campi per accedere alla lista dei campi dati e selezionare quali campi visualizzare.
  - Seleziona ✓ per salvare e uscire dalla configurazione della pagina e dei campi.
- 4. Le impostazioni della pagina supportano la personalizzazione dell'ordine delle pagine.
  - Seleziona **Su** per spostare la pagina verso l'alto nella sequenza.
  - Seleziona Giù per spostare la pagina verso il basso nella sequenza.
- 5. Il Ciclocomputer supporta la funzione di ritorno automatico alla Pagina Iniziale, nelle impostazioni della pagina, seleziona e attiva Home per impostare questa pagina come Pagina Iniziale. Durante la guida, se è attivato il ritorno automatico alla Pagina Iniziale, dopo la visualizzazione della pagina, si tornerà automaticamente alla Pagina Iniziale.

#### Impostazioni di avviso

- 1. Seleziona Impostazioni di avviso per accedere alla lista dei tipi di avviso.
- 2. Scegli un tipo di avviso e attiva la funzione selezionando Attiva.
- 3. Dopo aver attivato la funzione di avviso, seleziona Soglia per impostare il valore di avviso.

# Funzioni automatiche

- 1. Seleziona Funzioni automatiche per accedere alla lista delle funzioni automatiche.
- 2. Scegli una funzione automatica e attivala / disattivala tramite l'interruttore.

## Pianificazione della salita

- 1. Seleziona **Pianificazione della salita** per attivare o disattivare la funzione di pianificazione della salita.
- 2. Per utilizzare la funzione di pianificazione della salita, invia prima un percorso con dati di altitudine dall'APP iGPSPORT al Ciclocomputer.
- 3. Durante la navigazione del percorso sul Ciclocomputer, se viene rilevata una pendenza superiore al 3% per una lunghezza superiore a 500 metri, verrà automaticamente visualizzata la pagina di pianificazione della salita.

# Aggiungere modalità

- 1. Seleziona Aggiunge modalità per accedere alla lista dei modelli di modalità.
- 2. Scegli un modello esistente da utilizzare come modello.
- 3. Personalizza le impostazioni del nuovo modello sul modello esistente.

# Eliminare modalità

Seleziona **Elimina modalità** ù per eliminare questa modalità di ciclismo. (Nota: l'eliminazione della modalità si applica solo alle modalità di ciclismo aggiunte dall'utente)

# Navigazione

E' possibile pianificare percorsi di navigazione nell'APP iGPSPORT e inviarli al dispositivo. E' possibile anche importare direttamente file di percorsi GPX o TCX nell'APP iGPSPORT per inviarli al dispositivo come percorsi di navigazione. E' possibile anche utilizzare i percorsi registrati precedentemente come guida per la navigazione.

Seleziona il modulo di "Navigazione" sulla Pagina Iniziale per accedere al menu di navigazione.

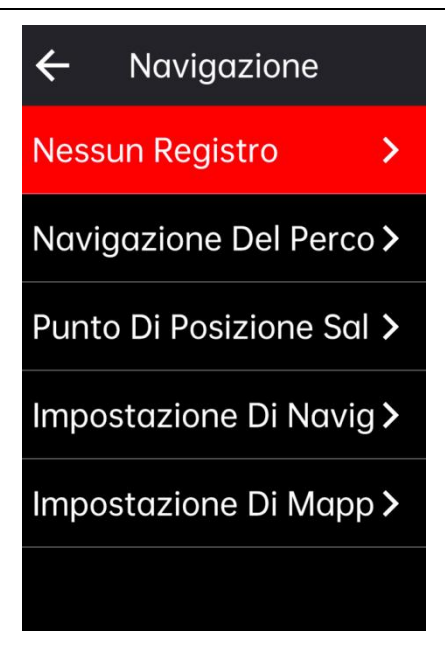

# Navigare con l'attività esistente

- 1. Seleziona Registro attività per visualizzare l'opzione di attività esistenti.
- 2. Scegli un'attività e avvia la navigazione del percorso.

#### Utilizzo della Navigazione di percorso

- 1. Invia il percorso dall'APP iGPSPORT al dispositivo.
- 2. Seleziona Navigazione del percorso per visualizzare l'elenco dei percorsi.
- 3. Scegli un percorso per visualizzare una panoramica del percorso e il profilo altimetrico.
- 4. Seleziona Naviga per avviare la navigazione del percorso.

#### Navigazione verso punto di posizione

- 1. Seleziona Posizioni salvati per visualizzare l'elenco dei punti di posizioni.
- 2. Scegli una posizione per visualizzarla sulla mappa.

3. Seleziona **Naviga** per pianificare un percorso dal punto della posizione attuale alla posizione selezionata.

#### Impostazione di navigazione

1. Attiva/disattiva la funzione di **Ripianifica percorso** per pianificare automaticamente un nuovo percorso. Dopo aver attivata questa funzione, quando il percorso di ciclismo si discosta dalla rotta di navigazione, il dispositivo ripianificherà automaticamente il percorso ottimale.

- 2. Seleziona Avvisi di direzione per attivare/disattivare la funzione di avviso di direzione.
- 3. Seleziona Mostra altitudine per attivare/disattivare la visualizzazione dei dati di altitudine.

#### Impostazione di mappa

Nell'Impostazione di mappa è possibile personalizzare la configurazione della mappa di navigazione, incluse l'orientamento verso nord, la visualizzazione dei nomi delle strade, lo zoom automatico e la forma del terreno DEM.

## Operazioni di navigazione

- Entra alla modalità di ciclismo e passa alla pagina della mappa.
- Seleziona ber zoomare sulla mappa. Selezionare / commutare l'orientamento verso nord.
- Seleziona () per commutare l'orientamento verso nord.
- Seleziona Der trascinare la mappa in quattro direzioni, zoomare con due dita e premere a lungo per segnare i punti di posizione.
- Seleziona ●●● per entrare nel Menu ciclismo, è possibile scegliere tra le funzioni come fermare il percorso, tornare al punto di partenza, navigare verso un punto di posizione, ecc.

# Allenamento

È possibile creare piani di allenamento e corsi di allenamento nell'APP iGPSPORT e inviarli al dispositivo, oppure è possibile creare direttamente sul dispositivo corsi di allenamento a intervalli.

| ÷     | Allenamento        |   |
|-------|--------------------|---|
| Piano | Di Allenamento     | > |
| Corso | Di Allenamento     | > |
| Allen | amento Ad Interv   | > |
| Allen | atore Intelligente | > |
| Misur | azione Di FTP      | > |
| Impos | stazione Di Allen  | > |

# Allenarsi con il corso di allenamento

- 1. Invia un corso di allenamento dall'APP iGPSPORT al dispositivo.
- 2. Seleziona un corso di allenamento per visualizzare i vari passaggi del corso.
- 3. Seleziona **Inizia l'allenamento** per accedere la modalità di ciclismo, dove verrà visualizzata la pagina di allenamento.
- 4. Selezionare ▶ II per iniziare l'allenamento e avvia l'attività ciclistica.
- 5. Sulla pagina di allenamento, seleziona 🗘 per termina il passo di allenamento corrente e passa al successivo".
- Sulla pagina di allenamento, seleziona ●●● per entrare nel Menu di ciclismo, e seleziona
  Ternima l'allenamento per interrompere il corso.

7. Dopo aver salvato o abbandonato la registrazione dell'attività ciclistica, il corso di allenamento verrà interrotto.

## Allenarsi con un piano di allenamento

- 1. Invia un piano di allenamento dall'APP iGPSPORT al dispositivo.
- 2. Selezionare il calendario per visualizzare i piani di allenamento e i corsi giornalieri.
- 3. Seleziona **Inizia l'allenamento** per avviare la modalità di ciclismo, dove verrà visualizzata la pagina di allenamento.
- 4. Le operazioni durante la modalità di ciclismo sono simili a quelle dei corsi di allenamento.

## Allenarsi con allenamento a intervalli

- 1. Seleziona Allenamento a intervalli per accedere alla pagina delle impostazioni dell'allenamento a intervalli.
- 2. Seleziona Guida per impostare il tempo e il tipo di allenamento per un singolo set.
- 3. Seleziona Recupero per impostare il tempo e il tipo di recupero per un singolo set.
- 4. Seleziona Ripete per impostare il numero di cicli di allenamento.
- 5. Seleziona **Riscaldamento** o **Raffreddamento** per attivare rapidamente le funzioni di riscaldamento prima dell'allenamento e di raffreddamento dopo l'allenamento.

## Allenarsi con allenatore intelligente

- 1. Seleziona Allenatore intelligente per visualizzare l'opzione della modalità di allenatore.
- 2. Se non è collegato alcun allenatore intelligente, selezionare Abbinamento ad allenatore intelligente per accedere alle impostazioni del sensore, attivare l'allenatore intelligente e procedere con l'operazione di connessione.
- 3. Seleziona Modalità resistenza per impostare il livello di resistenza dell'allenatore.
- 4. Seleziona Modalità potenza per impostare la potenza obiettivo.
- 5. Seleziona Modalità pendenza per impostare la pendenza dell'allenatore.
- 6. Seleziona **Attività predefinita** per scegliere un'attività, l'allenatore si regolerà automaticamente in base alle informazioni sull'altitudine del percorso dell'attività.
- 7. Seleziona ▶ per avviare o mettere in pausa l'allenamento con l'allenatore.

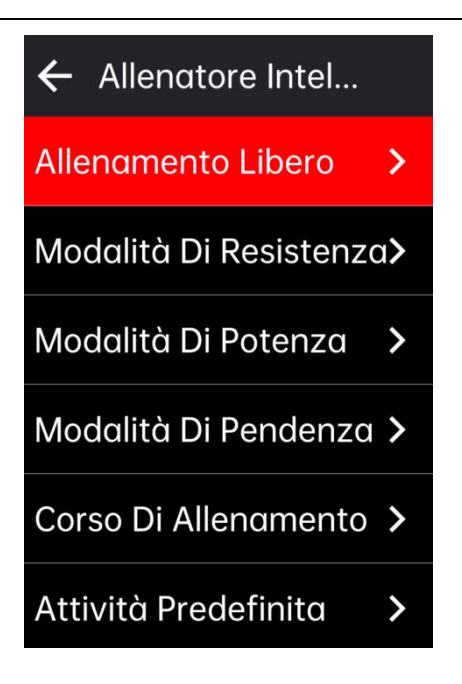

# Analisi dell'allenamento

L'analisi dell'allenamento sul dispositivo valuta scientificamente gli indicatori di prestazione degli atleti, come l'efficacia dell'allenamento, il carico di allenamento, la potenza in tempo reale, il consumo massimo di ossigeno, il tempo di recupero, ecc., attraverso la rilevazione dei cambiamenti nei dati come la frequenza cardiaca, la potenza, la velocità, ecc. Attenzione:

- 1. Prima dell'allenamento, è necessario inserire le informazioni utente accurate, incluse sesso, età, peso e altezza.
- 2. Gli utenti devono indossare un sensore di frequenza cardiaca durante l'allenamento.

#### Informazione utente

Nella Pagina iniziale, seleziona Menu di sistema > Profilo personale > Informazioni utente per impostare i parametri fisici personali.

#### Forma fisica in tempo reale

- 1. Scegli Effetti dell'allenamento sulla Pagina di ciclismo per visualizzare l'opzione di pagina.
- 2. Seleziona **Attiva** per visualizzare i dati sulla forma fisica in tempo reale durante la modalità di ciclismo.
- 3. E' possibile anche aggiungere l'opzione **Effetti dell'allenamento** nelle Impostazione della **pagina e campi** per visualizzare i dati sulla forma fisica in tempo reale.

#### Stato di allenamento

- 1. Seleziona **Stato dell'allenamento** dalla Pagina iniziale per visualizzare gli indicatori correlati allo stato dell'allenamento del ciclista.
- 2. E' possibile scorrere a sinistra o a destra per visualizzare lo stato dell'allenamento, la tendenza del carico e il carico dell'allenamento degli ultimi 7 giorni.

Attezione: Per ottenere i dati relativi allo stato dell'allenamento e alla tendenza del carico, è necessario indossare un sensore di frequenza cardiaca e pedalare per almeno 7 giorni, con almeno 20 minuti di guida al giorno.

#### Livello di forma fisica

- 1. Seleziona Livello di forma fisica dalla Pagina iniziale per visualizzare gli indicatori correlati al livello di forma fisica del ciclista.
- 2. E' possibile scorrere a sinistra o a destra per visualizzare il livello di forma fisica, il consumo massimo di ossigeno e FTP&MAP.

Attenzione: Per ottenere i dati sul livello di forma fisica, è necessario indossare un sensore di frequenza cardiaca e pedalare ad alta intensità per almeno 20 minuti.

#### Recupero

Seleziona **Recupero** dalla Pagina iniziale per visualizzare lo stato di recupero e il tempo necessario per un completo recupero del ciclista.

#### Intervallo di frequenza cardiaca personale

Seleziona Menu Sistema > Profilo personale > Intervallo di frequenza cardiaca personale dalla Pagina Iniziale per visualizzare l'intervallo di frequenza cardiaca personale. I ciclisti possono scegliere l'intervallo di frequenza cardiaca in base agli obiettivi di allenamento.

# Segmento

La funzione Segmento offre ai ciclisti un modo per sfidare se stessi. Con il cronometraggio del segmento, gli utenti possono allenarsi in modo più mirato per migliorare le proprie prestazioni su sezioni o aree specifiche e confrontarle con i propri risultati storici o con quelli di altri per un miglioramento continuo.

#### Rilasciare segmento

- 1. Inviare i segmenti dall'APP iGPSPORT alla dispositivo.
- Dopo aver collegato il dispositivo all'APP iGPSPORT, seleziona I miei segmenti nella pagina II mio per selezionare un segmento per il rilascio.

#### Anteprima di segmento

- 1. Seleziona Segmento dalla Pagina iniziale per visualizzare l'opzione dei segmenti.
- 2. Scegli un segmento per visualizzare le informazioni del segmento.
- 3. Seleziona Naviga al punto di partenza per accedere rapidamente alla modalità di ciclismo e pianificare automaticamente il percorso verso il punto di partenza del segmento.

#### Impostazione di segmento

È possibile attivare/disattivare la funzione di rilevamento di segmento, selezionare l'obiettivo di sfida del segmento e sincronizzare le ultime informazioni del segmento con l'APP nell'impostazione di segmento.

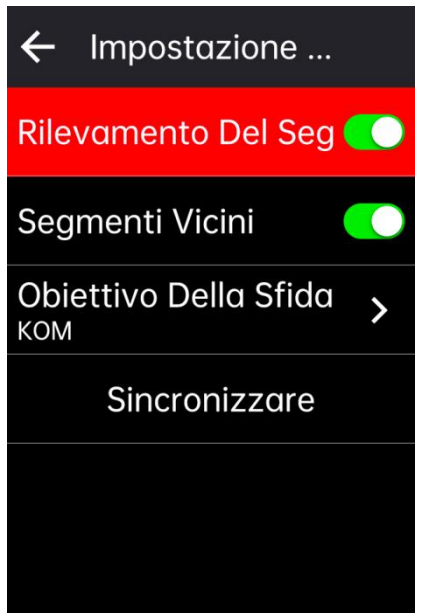

# Uso del segmento

Dopo aver attivato/disattivato il rilevamento di segmento nell'impostazione, la pagina di segmento verrà attivata quando si passa il percorso del segmento nell'attività di registrazione ciclistica e il dispositivo mostrerà l'informazione del segmento completato dopo averlo terminato.

# Storia

La Storia include le attività ciclistiche passate memorizzate nel dispositivo e consente di visualizzare il tempo, la distanza, le calorie e le informazioni provenienti dai sensori esterni opzionali che corrispondono alle attività ciclistiche.

Attenzione: i registri storici più vecchi verranno sovrascritti se lo spazio di memoria del dispositivo è insufficiente.

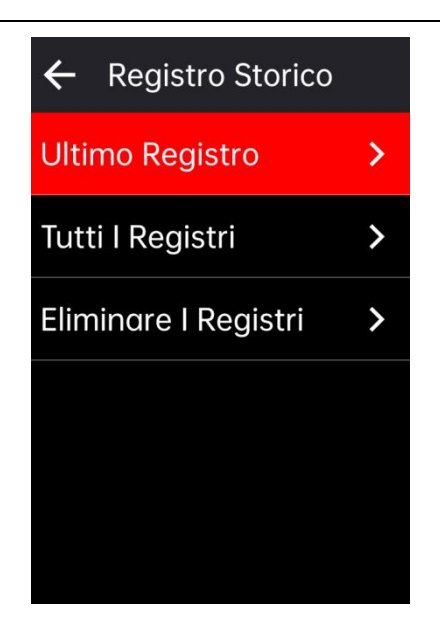

# Tutti i registri

- 1. Seleziona Tutti i registri per visualizzare l'opzione di tutte le attività passate.
- 2. Seleziona un'attività per visualizzare le informazioni di sommario dell'attività selezionata.
- 3. Seleziona l'opzione di sommario per visualizzare i contenuti dettagli come Sommario, Conteggio, Dati grafici, Salita, Segmento e Stato dell'allenamento ecc.
- 4. Seleziona Elimina per eliminare l'attività.

#### Registro personale

Il registro personale tiene traccia dei tuoi migliori risultati durante le attività storiche registrate sul Ciclocomputer, è possibile visualizzare la distanza massima percorsa, la velocità media più veloce, la salita massima, il tempo più lungo e la potenza massima registrati sul Ciclocomputer.

- 1. Seleziona **Registro personale** dalla Pagina iniziale per visualizzare l'elenco dei registri personali.
- 2. Scegli un registro per visualizzare i risultati corrispondenti.
- 3. Seleziona Visualizza per visualizzare i dati storici corrispondenti.
- 4. Seleziona **Ripristina** per eliminare il registro attuale, e i dati esistenti non parteciperanno più alla classifica.

# Meteo

Per utilizzare la funzione Meteo, è necessario installare l'APP iGPSPORT sul telefono e accoppiarla al Ciclocomputer, è inoltre necessario attivare il servizio di localizzazione (iOS) o l'impostazione di localizzazione (Android) per ottenere l'informazione di meteo. È possibile visualizzare l'informazione di meteo sincronizzata dall'APP iGPSPORT sul Ciclocomputer.

1. Seleziona **Meteo** dalla Pagina iniziale o dalla Pagina di stato per visualizzare i dettagli delle informazioni meteorologiche e aggiornare le informazioni meteorologiche seguendo le indicazioni.

2. Dopo che l'informazione di meteo è stata aggiornata con successo, verranno visualizzati il tempo, la temperatura, il tasso di pioggia, la velocità del vento e la direzione del vento.

# Notifica intelligente

Per utilizzare la funzione Notifica intelligente, è necessario installare l'APP iGPSPORT sullo smartphone e accoppiarla al Ciclocomputer. È possibile ricevere le notifiche di chiamata in arrivo, di messaggi e di APP tramite il Ciclocomputer.

Attenzione: Dopo aver attivata Notifica intelligente, il consumo della carica di batteria del dispositivo e dello smartphone aumenterà, per causa dell'attivazione continue di Bluetooth.

# Pagina di stato

- Scorri verso il basso nella parte superiore della Pagina iniziale o della Pagina di ciclismo per aprire la Pagina di stato, oppure seleziona — per attivare la Pagina di stato.
- 2. La Pagina di stato mostra informazioni come il GPS, la carica di batteria, lo stato di collegamento con smartphone, l'ora di alba, l'ora di tramonto, l'altitudine attuale, ecc.
- La pagina di stato consente di accedere rapidamente a funzioni come Impostazione GPS, Calibrazione dell'altitudine, Regolazione della luminosità, Impostazione del sensore, Meteo, Notifiche intelligenti ecc.

# Impostazione

Seleziona **Menu di sistema** sulla Pagina iniziale per visualizzare l'opzione di Impostazione di funzione, è possibile anche selezionare 🌣 per accedere rapidamente alla Pagina di Menu di sistema.

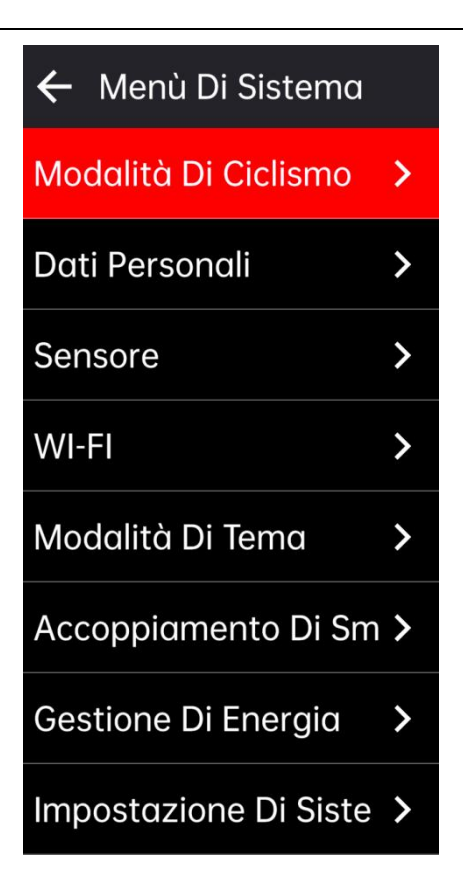

# Sensore

Ciclocomputer supporta l'accoppiamento con sensori wireless con protocolli di comunicazione ANT+ e Bluetooth, tra cui cardiofrequenzimetro, misuratore di cadenza, tachimetro, sensore di potenza, allenatore intelligente, cambio elettronico, radar, luce di bici , bici elettrica, ecc, per i sensori da terza parte, fare riferimento all'effettiva implementazione del dispositivo.

#### Accoppiamento di sensore

Prima di accoppiare un sensore di frequenza cardiaca, un sensore di cadenza, un sensore di velocità o un sensore di potenza da terza parte, assicurarsi che sia stato installato correttamente. Per ulteriori informazioni sull'installazione di un sensore, consultare il proprio manuale d'uso. Si consiglia di controllare l'ID di dispositivo sul retro di ogni trasmettitore per assicurarsi che venga trovato il trasmettitore corretto nell'elenco.

- 1. Seleziona **Aggiungi sensore** per accedere all'elenco dei sensori, è possibile cercare tutti i sensori, e anche cercare per tipo.
- 2. Ciclocomputer inizierà a cercare i sensori.
  - Sensore di cadenza: girare alcune volte la manovella per attivare il sensore. La luce rossa lampeggia sul sensore indica che il sensore è attivato.
  - Sensore di velocità: girare la ruota alcune volte per attivare il sensore. La luce rossa lampeggia sul sensore indica che il sensore è attivato.
  - Sensore di potenza da terza parte: girare la manovella per riattivare il trasmettitore.
- 3. Quando sta trovato il sensore, vengono visualizzati il tipo di dispositivo e l'ID, seleziona il sensore da collegare.
- 4. Seleziona Accoppia per avviare l'accoppiamento.

5. Dopo l'accoppiamento, viene visualizzata la finestra pop-up di Collegamento riuscito e il sensore viene visualizzato nell'elenco dei sensori.

Attenzione:

- 1. Prima di collegare, assicurarsi che il sensore sia attivato, dopo che la ricerca e l'accoppiamento del sensore sono riusciti, si collegherà automaticamente al dispositivo.
- 2. Dopo la sostituzione della batteria, è necessario collegare nuovamente al sensore.
- 3. Dopo il ripristino o l'aggiornamento di alcune versione del firmware, potrebbe richiedere di ricercare e collegare di nuovo ai sensori,
- 4. Per i sensori a doppia modalità BLE/ANT+, si consiglia di utilizzare il protocollo ANT+ per il collegamento.

#### Impostazione di sensore

Potrebbe essere necessario impostare il sensore per garantire l'utilizzo corretto e la misurazione accurata. Il metodo di impostazione è il seguente: selezionare il sensore collegato e aprire il menu per selezionare l'elemento di dati da impostare.

- Dimensione di ruota: se si collegato un sensore di velocità che misura la velocità, è necessario impostare la dimensione di ruota. Seleziona il sensore di velocità, poi seleziona il diametro della ruota per impostare la dimensione della ruota. Il metodo di impostazione della dimensione di ruota può essere determinato facendo riferimento al metodo riportato nella tabella delle dimensioni di ruota in appendice.
- Lunghezza di manovella: impostare la lunghezza di manovella in millimetri. Questa impostazione è visibile solo se è stato collegato a un sensore di potenza.
- Calibrare il sensore di potenza :girare prima la manovella per riattivare il sensore di potenza.
  Poi selezionare Calibra potenza dal menu Sensore di potenza, e seguire le istruzioni a schermo per calibrare il sensore. (Per le istruzioni di calibrazione specifiche per il sensore di potenza, consultare il Manuale dal produttore.)

#### Rimozione del sensore

- 1. Selezionare un sensore salvato per visualizzare l'opzione di Impostazione del sensore.
- 2. Selezionare **Dimentica** per rimuovere il sensore che è selezionato.

#### Wi-Fi

Il dispositivo supporta la sincronizzazione dei dati e il trasferimento di file tramite Wi-Fi. Dopo aver attivato il Wi-Fi, il dispositivo sincronizzerà automaticamente i dati delle attività e altre informazioni AGPS quando è connesso a una rete Wi-Fi.

- 1. Seleziona Wi-Fi per visualizzare l'elenco delle reti Wi-Fi disponibili nelle vicinanze.
- 2. Seleziona Abilita per attivare la funzionalità Wi-Fi.
- 3. Segui le istruzioni nell'APP iGPSPORT per configurare la connessione Wi-Fi desiderata.

#### Modalità di tema

Il dispositivo supporta la personalizzazione del tema, la modalità scura, e la personalizzazione dei componenti, consentendo di selezionare le opzioni di tema desiderate per il dispositivo.

- Selezionare Colore di tema per scegliere il colore del tema preferito.
- Selezionare Modalità scura per visualizzare l'opzione della modalità scura.
- Selezionare Impostazione di componenti per visualizzare lo stato di visualizzazione dei componenti sulla Pagina Iniziale e selezionare i componenti per visualizzare l'opzione di configurazione.

#### Gestione dell'alimentazione

Seleziona **Gestione dell'alimentazione** per visualizzare l'opzione di risparmio energetico. Il dispositivo supporta la modalità di risparmio energetico, lo standby automatico e la funzione di spegnimento automatico.

#### Modalità di risparmio energetico

- La modalità di risparmio energetico prolunga la durata della batteria, ma riduce la precisione della registrazione dell'attività.
- Dopo aver attivato la modalità risparmio energetico, il dispositivo modificherà la frequenza di registrazione della posizione GPS e dei dati del sensore, prolungando così il tempo di utilizzo del dispositivo. Questa impostazione ottimizza l'utilizzo della batteria e ne ottene una maggiore durata della batteria durante i ciclismi a lungo o quando la carica di batteria è bassa.
- Il GPS in modalità di risparmio energetico registra i dati di posizioni tracciamenti e di sensore a una frequenza inferiore.

Attenzione: è necessario caricare il dispositivo dopo ogni ciclismo e disattivare la modalità di risparmio energetico per un'esperienza completamente funzionale.

#### Lingua

Il Ciclocomputer supporta diverse lingue e può essere selezionato in base alle tue esigenze.

- 1. Seleziona Impostazioni sistema > Lingua per visualizzare l'opzione di lingua.
- 2. Seleziona una lingua per cambiare la lingua.

#### Retroilluminazione

- 1. Seleziona Impostazioni sistema > Retroilluminazione per visualizzare l'opzione di retroilluminazione.
- 2. Seleziona **Automatico** per attivare/disattivare la retroilluminazione automatica. Dopo l'attivazione della retroilluminazione automatica, il dispositivo regolerà automaticamente la luminosità in base alla luminosità ambientale.
- 3. Seleziona **Durata retroilluminazione** per visualizzare l'opzione di durata della retroilluminazione.
- 4. Seleziona Luminosità notturna per attivare/disattivare la retroilluminazione automatica durante la notte. Dopo l'attivazione della luminosità notturna, la retroilluminazione rimarrà costantemente accesa durante le passeggiate notturne.

#### Suono

- 1. Seleziona Suono tasti per attivare/disattivare il suono dei tasti.
- 2. Seleziona Avviso sonoro per attivare/disattivare i suoni di avviso.

## Modalità di GPS

Il Ciclocomputer dispone di un sistema satellitare multi-stella e multi-frequenza integrato, che fornisce velocità, distanza e altitudine per diversi tipi di attività ciclistiche all'aperto. Oltre al GPS, il dispositivo fornisce numerose combinazioni di configurazioni che gli utenti possono scegliere per diverse situazioni di utilizzo.

- Seleziona Impostazioni sistema > Impostazioni GPS per accedere al menu di selezione della modalità GPS, dove puoi scegliere la modalità in base alle diverse situazioni.
- 2. Seleziona una modalità GPS per visualizzare le configurazioni della modalità.
- 3. Seleziona Abilita per attivare questa modalità.

## Orario

- 1. Seleziona Orario per visualizzare l'opzione di orario.
- 2. Seleziona Impostazioni fuso orario per cambiare il fuso orario del Ciclocomputer.
- 3. Seleziona Stile visualizzazione orario per modificare il formato dell'orario.

## Unità

E' possibile personalizzare le unità di misura dei dati, inclusi: distanza/velocità, altitudine/altitudine verticale, temperatura e peso.

#### Reset del dispositivo

- 1. Seleziona **Reset del dispositivo** per visualizzare l'opzione di ripristino del dispositivo.
- 2. Seleziona **Reset** per ripristinare le impostazioni predefinite del dispositivo e le modalità di ciclismo, ma senza eliminare i dati storici.
- 3. Seleziona **Elimina tutto** per ripristinare le impostazioni predefinite del dispositivo e le modalità di ciclismo, eliminando contemporaneamente tutti i dati storici.

Attenzione: Elimina tutto reimposterà la configurazione, scollegherà il dispositivo Bluetooth, cancellerà tutti i dati e la distanza totale percorsa. Pertanto, ti consigliamo di attivare la sincronizzazione automatica dei dati nell'APP iGPSPORT > Dispositivo > Gestione dati e di salvare i dati personali.

#### Aggiornamento del firmware

Aggiornamento del firmware di dispositivo supporto Wi-Fi OTA.

- 1. Seleziona Impostazioni di sistema > Aggiornamento del firmware per visualizzare opzioni.
- 2. Seleziona Verifica aggiornamento per verificare manualmente la versione del firmware.
- 3. Seleziona **Aggiornamento automatico** per attivare / disattivare la funzione di aggiornamento automatico. Dopo aver attivato l'aggiornamento automatico, il dispositivo aggiornerà automaticamente la versione del firmware durante il tempo di inattività specifico, mantenendo così il software del dispositivo aggiornato all'ultima versione disponibile.

Attenzione: l'utilizzo della funzione di aggiornamento automatico del firmware richiede la connessione a una rete Wi-Fi e che la rete sia in uno stato normale.

#### Riavvio di dispositivo

Se si verifica i problemi con dispositivo durante l'utilizzo, provare a riavviarlo. Il riavvio del dispositivo non eliminerà le impostazioni o i dati personali sul dispositivo. Premendo a lungo il tasto e si spegnerà automaticamente il dispositivo, premere nuovamente il tasto e lo riavvierà.

# **iGPSPORT APP**

Nell'APP iGPSPORT è possibile gestire il dispositivo, vedere l'interpretazione visiva in tempo reale dei dati sportivi, pianificare l'allenamento, navigare sul percorso e comunicare con altri ciclisti.

## Impostazione di utente

È importante impostare con precisione le impostazioni fisiche, soprattutto per il peso, l'altezza, la data di nascita e il sesso, poiché questi fattori possono influire sull'accuratezza delle misurazioni, come il valore limito dell'intervallo di frequenza cardiaca e il consumo calorico.

In Impostazione di utente è possibile impostare quali sesso, altezza, peso, data di nascita, frequenza cardiaca massima, frequenza cardiaca a riposo, FTP, e impostazioni degli intervalli di allenamento per la velocità, la cadenza, la frequenza cardiaca e altri parametri.

#### Dati di attività

Con l'app iGPSPORT è possibile accedere facilmente ai dati delle attività ciclistiche passate e pianificate, anché creare nuovi obiettivi di allenamento.

Ottenere una rapida panoramica delle attività ciclistiche e analizzare immediatamente i dati di sommario dettagliati, le registrazioni grafiche e i varie dati dettagliati. Visualizzare il registro dell'attività ciclistica e l'analisi statistica dei dati durante l'attività. È inoltre possibile tenere un conteggio dei dati relativi all'attività in diversi cicli temporali.

#### Impostazioni di dispositivo

È possibile impostare facilmente varie funzioni sul dispositivo nell'APP iGPSPORT, tra cui l'aggiunta rapidamente, la modifica, l'abilitazione della visualizzazione della pagina dei dati, l'impostazione delle opzioni automatiche e le funzioni di avviso, l'aggiornamento. Per ulteriori informazioni, consultare i contenuti dell'iGPSPORT.

#### Condivisione dell'attività

Con la funzione di condivisione delle immagini dell'app iGPSPORT, è possibile condividere le immagini e i dati dell'allenamento sui canali sociali medie più popolari, come Facebook e Instagram. È possibile condividere le foto esistenti o scattarne di nuove e personalizzarle utilizzando i suoi dati di allenamento. È anche possibile condividere istantanee del percorso di allenamento se si dispone di registri GPS durante il allenamento.

# Impostazione di diametro di ruota comunale

L'impostazione di dimensione della ruota è un prerequisito per la corretta visualizzazione delle informazioni di ciclismo. Esistono due modi per determinare la dimensione della ruota della bicicletta:

Metodo 1: Misurare manualmente la ruota per ottenere il risultato più preciso.

- Utilizzare l'ugello dell'aria per segnare il punto in cui la ruota tocca il terreno. Tracciare una linea sul terreno per segnare il punto. Fare avanzare la bicicletta avanti su una superficie piana per un giro completo. Il pneumatico dovrebbe essere verticale rispetto al terreno. Tracciare un'altra linea sul terreno in corrispondenza dell'ugello dell'aria per segnare una rotazione completa della ruota. Misurare la distanza tra le due linee.
- Sottrarre 4 mm per calcolare il peso della bicicletta e ottenere la circonferenza della ruota.

Metodo 2: Osservare il diametro stampato sulla ruota e farlo corrispondere alla dimensione in millimetri della ruota nella colonna di destra della tabella. È possibile anche cercare online e calcolare le dimensioni non elencate nella tabella.

| Diametro di ruota | Lunghezza (mm) | Diametro di ruota | Lunghezza (mm) |
|-------------------|----------------|-------------------|----------------|
| 12×1.75           | 935            | 26×1.25           | 1953           |
| 14×1.5            | 1020           | 26×1-1/8          | 1970           |
| 14×1.75           | 1055           | 26×1-3/8          | 2068           |
| 16×1.5            | 1185           | 26×1-1/2          | 2100           |
| 16×1.75           | 1195           | 26×1.40           | 2005           |
| 18×1.5            | 1340           | 26×1.50           | 2010           |
| 18×1.75           | 1350           | 26×1.75           | 2023           |
| 20×1.75           | 1515           | 26×1.95           | 2050           |
| 20×1-3/8          | 1615           | 26×2.00           | 2055           |
| 22×1-3/8          | 1770           | 26×2.10           | 2068           |
| 20×1-1/2          | 1785           | 26×2.125          | 2070           |
| 24×1              | 1753           | 26×2.35           | 2083           |
| 24×3/4Tubular     | 1785           | 26×3.00           | 2170           |
| 24×1-1/8          | 1795           | 26×1              | 2145           |
| 24×1-1/4          | 1905           | 27×1-1/8          | 2155           |
| 24×1.75           | 1890           | 26×1-1/4          | 2161           |
| 24×2.00           | 1925           | 26×1-3/8          | 2169           |
| 24×2.125          | 1965           | 29×2.1            | 2288           |

#### Tabella del diametro di ruota comunali

| 26×7/8   | 1920 | 29×2.2      | 2298 |
|----------|------|-------------|------|
| 26×1(59) | 1913 | 29×2.3      | 2326 |
| 26×1(65) | 1952 | 650×35A     | 2090 |
| 650×38A  | 2125 | 700×28C     | 2136 |
| 650×38B  | 2105 | 700×30C     | 2170 |
| 700×18C  | 2070 | 700×32C     | 2155 |
| 700×19C  | 2080 | 700CTubular | 2130 |
| 700×20C  | 2086 | 700×35C     | 2168 |
| 700×23C  | 2096 | 700×38C     | 2180 |
| 700×25C  | 2105 | 700×40C     | 2200 |

# Contattaci

Sito web ufficiale: www.igpsport.cn

Produttore: Wuhan Qiwu Technology Co., Ltd.

Indirizzo: 3 piano di Creative Workshop, No.04, Zone D di Creative World, No.16 Yezhihu West Road, Distretto Hongshan, Wuhan, Provincia di Hubei, Cina

Tel. servizio: 027-87835568

Email: service@igpsport.com

# Dichiarazione:

Il presente manuale d'uso è solo un riferimento per l'utente, se il contenuto o i passaggi sono differiscono dalla funzionalià del proprio dispositivo, seguire le istruzioni del dispositivo, non avviserà in seguito il Wuhan Qiwu Technology Co.,Ltd.